## **OrtigJet**<sup>®</sup> Innovative brand in small sizes UV printers

artieJet proV6 Trouble Shooting for Printing

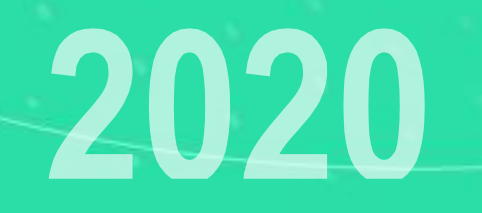

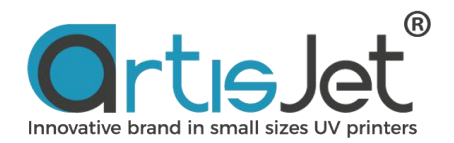

### **ABOUT THIS FILE**

#### This file introduce common problem during printing and how to solve.

#### CONTENTS

1.How to change the jigs?2.How to position lipstick?3.How many products can be printed at a time?4.Does the acrylic cover need to be closed or open when printing?5.Why the screen displays "Table out" when printing?

### How to change the jigs?

Place the jigs of different products in the master jigs on the platform.

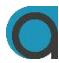

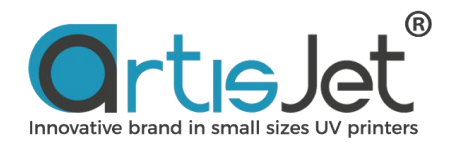

## How to position lipstick?

Keep the letters of MAC up and put them in the holes of the lipstick jig. Then press gently with your hand to ensure the lipstick is seated precisely.

How many products can be printed at a time?

At present, it can print one piece at a time.

# Does the acrylic cover need to be closed or open when printing?

Keep the cover closed when printing. Otherwise the print task will not be performed.

## Why the screen displays'Table/Media out' when print?

This indicates that the printer working platform does not return to HOME state. Users need to press "Enter" for automatic height adjustment again.

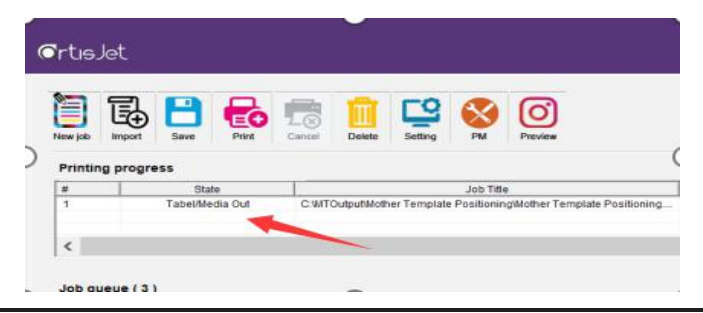

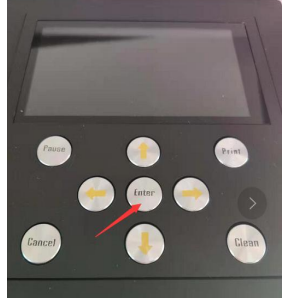

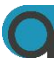

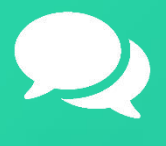

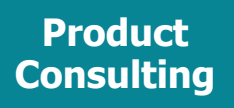

+86 158 1111 9658

info@artisjet.com

Technical Support

+86 186 1133 3892

ccc@artisjet.com

Sample Testing

+86 159 1024 3211

~

sample@artisjet.com

Daily Check Schedule for artisJet proV6